# **Onboarding Controlpanel to ONAP Portal**

This page describes the steps for onboarding the Non-RT RIC Control Panel to ONAP Portal. This guide assumes that the user has already deployed ONAP Portal and Control Panel using the helm charts in a Kubernetes environment. The helm chart for Control Panel can be found in the **it/dep** repo of OSC.

Note: The current version of Control Panel has the following limitations which must be kept in mind during onboarding:

- There is no support for https in the Control Panel yet, so the ONAP Portal must be accessed using http (with port 30215) for the Control Panel to work.
- The user authentication is not yet supported in the Control Panel, hence the Control Panel application must allow guest access during the onboarding process.

### Login to ONAP Portal

• Open the ONAP Portal login page at this url (if the browser changes the url to use https, change it back to http):

http://<IP-k8s-node>:30215/ONAPPORTAL/login.htm

(where <IP-k8s-node> represents the IP of any k8s node in the cluster where ONAP Portal is deployed, and it can be found using the command "kubectl get nodes -o wide")

Credentials for ONAP Portal: demo:demo123456!

← → C A Not Secure | 10.2.0.50:30215/ONAPPORTAL/login.htm

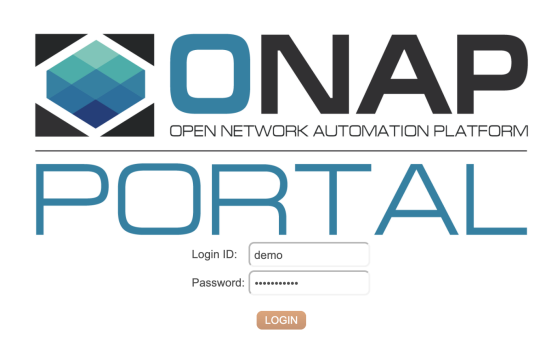

☆ 8

#### **Open ONAP Portal GUI**

• After login from the previous step, the webpage gets redirected to http://portal.api.simpledemo.onap.org:8989/ONAPPORTAL/login.htm and fails. Ignore the error message and enter this url to open the ONAP Portal GUI:

http://<IP-k8s-node>:30215/ONAPPORTAL/applicationsHome

| ← → C (① Not Secure   10.2.0.50:30215/0N | NAPPORTAL/applicationsHome |                                                                                                    | ٥                                                                                                    | • ☆ <b>0</b> |
|------------------------------------------|----------------------------|----------------------------------------------------------------------------------------------------|----------------------------------------------------------------------------------------------------|--------------|
| Source Portal Manage Su                  | ipport                     |                                                                                                    | English 🏲 👤 D                                                                                                    | emo          |
| Home                                     |                            |                                                                                                    | What are you looking for?                                                                                                    |              |
| ۲<br>Home                                | Applications               |                                                                                                    | Sort by: Name                                                                                                    | 00           |
| Application Catalog                      | -                          | -                                                                                                    |                                                                                                    | Us           |
| Widget Catalog                           |                            | =Policy =SDC                                                                                               | SO-Monitoring                                                                                                    | 6            |
| r Admins                                 |                            |                                                                                                    | Reserved and the second second | de           |
| * Roles                                  |                            |                                                                                                    |                                                                                                    |              |
| * Users                                  |                            |                                                                                                    |                                                                                                    |              |
| Portal Admins                            | ExDemo App                 |                                                                                                    |                                                                                                    |              |
| Application Onboarding                   | Click here to personalize  |                                                                                                    |                                                                                                    |              |
| Widget Onboarding                        | uns appications page +     |                                                                                                    |                                                                                                    |              |
| Edit Functional Menu                     | ECOMP                      |                                                                                                    |                                                                                                    |              |
| User Notifications                       |                            |                                                                                                    |                                                                                                    |              |
| Microservice Onboarding                  | Widgoto                    |                                                                                                    |                                                                                                    |              |
| App Account Management                   | Widgets                    |                                                                                                    |                                                                                                    |              |
|                                          | ■Portal-Common-Scheduler   | ≡News                                                                                                    | ≡Events                                                                                                    |              |
|                                          |                            | Open Network Automation Platform (ONAP) Project Con                                                        | 12/11/17 ONAP Beijing Release Developer Fortwin                                                                                                    |              |
| Dartel Vareia                            | n 2.6.0.SNAPSHOT 413       | The Linux Foundation Announces Merger of Open Sourc<br>O to Form New Open Network Automation Platform (ON) | 03/26/18 Open Networking Summit                                                                                                    |              |

## **Onboard Controlpanel application**

- Go to Application Onboarding, and click the button Add App.
  Enter the details about Control Panel application (as shown below) and click the Save button.

| ← → C ▲ Not Secure   10.2.0.50:30215/ONAPPORTAL/applicati | ons                                   |                                           |          |                                |                                              | ☆ <b>0</b> |
|-----------------------------------------------------------|---------------------------------------|-------------------------------------------|----------|--------------------------------|----------------------------------------------|------------|
| Support Portal Manage Support                             |                                       |                                           |          | English                        | P 👤 Demo                                     |            |
| Home                                                      |                                       |                                           |          | W                              | hat are you looking for?                     |            |
| Home Autor                                                | Application Details                   |                                           | ×        |                                |                                              |            |
| Application Catalog      Widget Catalog                   | Application Name  NONRTRIC Controlpan | Choose file No file chosen                |          |                                |                                              |            |
| Admins     Roles                                          | URL<br>* http://10.2.0.50:30090/      |                                           | 3080     |                                | 808503b6-c117-<br>4b3b-bdd8-<br>67388a37718e | E<br>E     |
| Users     Portal Admins                                   | Rest API URL                          |                                           | ap/api/v | ECOMP-<br>PORTAL-<br>OUTBOX    | ueb_key_5                                    |            |
| Application Onboarding Widget Onboarding                  | * Default<br>Password                 | Communication Key<br>808503b6-c117-4b3b-t | /api/v3  | ECOMP-<br>PORTAL-<br>OUTBOX    | ueb_key                                      | ľ          |
| Edit Functional Menu User Notifications                   |                                       | Name Space                                | :30224   |                                |                                              |            |
| App Account Management                                    |                                       | Centralized                               | api/v3   | ECOMP-<br>PORTAL-<br>OUTPOX 90 | 2Re7Pvdkgw5aeAUD                             |            |
|                                                           |                                       | Allow guest access Save Cancel            |          | ECOMP-<br>PORTAL-<br>OUTBOX    | ueb_key                                      | L L        |

- Some points to note about the application details:
  - Any text can be put under Application Name, Username, and Password.

- The URL represents where the Control Panel can be accessed from the user's browser. It should be set to <a href="http://<IP-k8s-node>:<exposed-nodeport-controlpanel">http://<IP-k8s-node>:<exposed-nodeport-controlpanel</a> (currently the exposed port is 30090 but could be changed in future, check the latest value in helm chart of Control Panel).

- The Rest API URL represents where the Control Panel can be accessed from the ONAP Portal internally. It should be set to <a href="http://service-name-controlpanel>:<internal-port-controlpanel> (the current service name is Control Panel and port is 8080, check the latest values in helm chart).</a>

- The boxes Active and Allow guess access must be checked.

## Make Control Panel accessible on Home Page of ONAP Portal

• Go to Application Catalog, and check the box for newly onboarded Control Panel application.

| ← → C ▲ Not Secure   10.2.0.50 | :30215/ONAPPORTAL/appCatalog       |                                     |                |                                                                                         |                            |                   |                       | <b>07</b> ☆ | Θ  |
|--------------------------------|------------------------------------|-------------------------------------|----------------|-----------------------------------------------------------------------------------------|----------------------------|-------------------|-----------------------|-------------|----|
| SONAP Portal Manag             | ge Support                         |                                     |                |                                                                                         |                            | English           |                       | Demo        |    |
| Home                           |                                    |                                     |                |                                                                                         |                            | W                 | hat are you looking ' | for?        |    |
| ✓ Home                         | Application                        | Catalog                             |                |                                                                                         |                            |                   |                       |             | Or |
| Application Catalog            |                                    |                                     |                |                                                                                         |                            |                   |                       |             | Us |
| Widget Catalog                 | Click the check boxes below to cho | ose which applications are shown or | the home page. |                                                                                         |                            |                   |                       |             | 6  |
| r Admins                       | Filter:  All Acc                   | essible On Home Pag                 | 9              |                                                                                         |                            |                   |                       |             | de |
| * Roles                        |                                    |                                     |                |                                                                                         | = Poliny                   |                   |                       |             |    |
| * Users                        |                                    |                                     |                |                                                                                         | -r oncy                    |                   |                       |             |    |
| Portal Admins                  | >_                                 |                                     |                |                                                                                         | Alle Modely Lifee Edward P |                   |                       |             |    |
| Application Onboarding         |                                    | MACOLLING AL                        |                |                                                                                         | Decomposition Transferror  | Caratanan Cargona | SDC                   | >           |    |
| Widget Onboarding              |                                    |                                     |                |                                                                                         |                            |                   |                       |             |    |
| Edit Functional Menu           | =so-Monitoring                     | Evirtual Infra                      | =xDemo App     |                                                                                         |                            |                   |                       |             |    |
| User Notifications             |                                    |                                     |                | ADA     MEANING     MEANING     Meaning     Meaning     Meaning     Meaning     Meaning |                            |                   |                       |             |    |
| Microservice Onboarding        |                                    | Reach Folding Service Instances     |                |                                                                                         |                            |                   |                       |             |    |
| App Account Management         |                                    | -                                   | ECOMP          | $-\Delta N$                                                                             |                            |                   |                       |             |    |
|                                |                                    |                                     |                |                                                                                         |                            |                   |                       |             |    |
|                                |                                    |                                     |                |                                                                                         |                            |                   |                       |             |    |
|                                |                                    |                                     |                |                                                                                         |                            |                   |                       |             |    |
|                                |                                    |                                     |                |                                                                                         |                            |                   |                       |             |    |

## Open Control Panel application from Home Page of ONAP Portal

• Go to Home, and click the newly onboarded Control Panel application.

| ← → C ▲ Not Secure   10.2.0.5 | 0:30215/ONAPPORTAL/applicationsHome |                                                                                                    | ٥                                               | • ☆ <b>0</b> |
|-------------------------------|-------------------------------------|----------------------------------------------------------------------------------------------------|-------------------------------------------------|--------------|
| ONAP Portal Mana              | age Support                         |                                                                                                    | English 🏲 👤 D                                   | emo          |
| Home                          |                                     |                                                                                                    | What are you looking for?                       |              |
| K<br>Home                     | Applications                        |                                                                                                    | Sort by: Name                                   | On           |
| C Application Catalog         | =                                   |                                                                                                    | =                                               | Us           |
| Widget Catalog                |                                     |                                                                                                    | =SDC =SO-Monitoring                             | 6            |
| r Admins                      |                                     | MVI Ungeni Ungen                                                                                           |                                                 | de           |
| Roles                         |                                     |                                                                                                    | SDC                                             |              |
| Users                         |                                     |                                                                                                    |                                                 |              |
| Portal Admins                 | Evirtual Infras                     | Select applications                                                                                        |                                                 |              |
| Application Onboarding        |                                     | Click here to personalize                                                                                  |                                                 | >            |
| Widget Onboarding             |                                     | ина ирровицита радо - г                                                                                    |                                                 |              |
| Edit Functional Menu          | - ECOMP DOAR                        |                                                                                                    |                                                 |              |
| User Notifications            |                                     |                                                                                                    |                                                 |              |
| Microservice Onboarding       | Widgete                             |                                                                                                    |                                                 |              |
| App Account Management        | mugets                              |                                                                                                    |                                                 |              |
|                               | =Portal-Common-Scheduler            | ≡News                                                                                                    | Events                                          |              |
|                               |                                     | Open Network Automation Platform (ONAP) Project Con                                                        | 12/11/17 ONAP Beijing Release Developer Fortwin |              |
|                               | Portal Varsion 2.6.0.SNADSHOT 413   | The Linux Foundation Announces Merger of Open Sourc<br>O to Form New Open Network Automation Platform (ON) |                                                 |              |

• The ONAP Portal then opens a new tab for the Control Panel application.

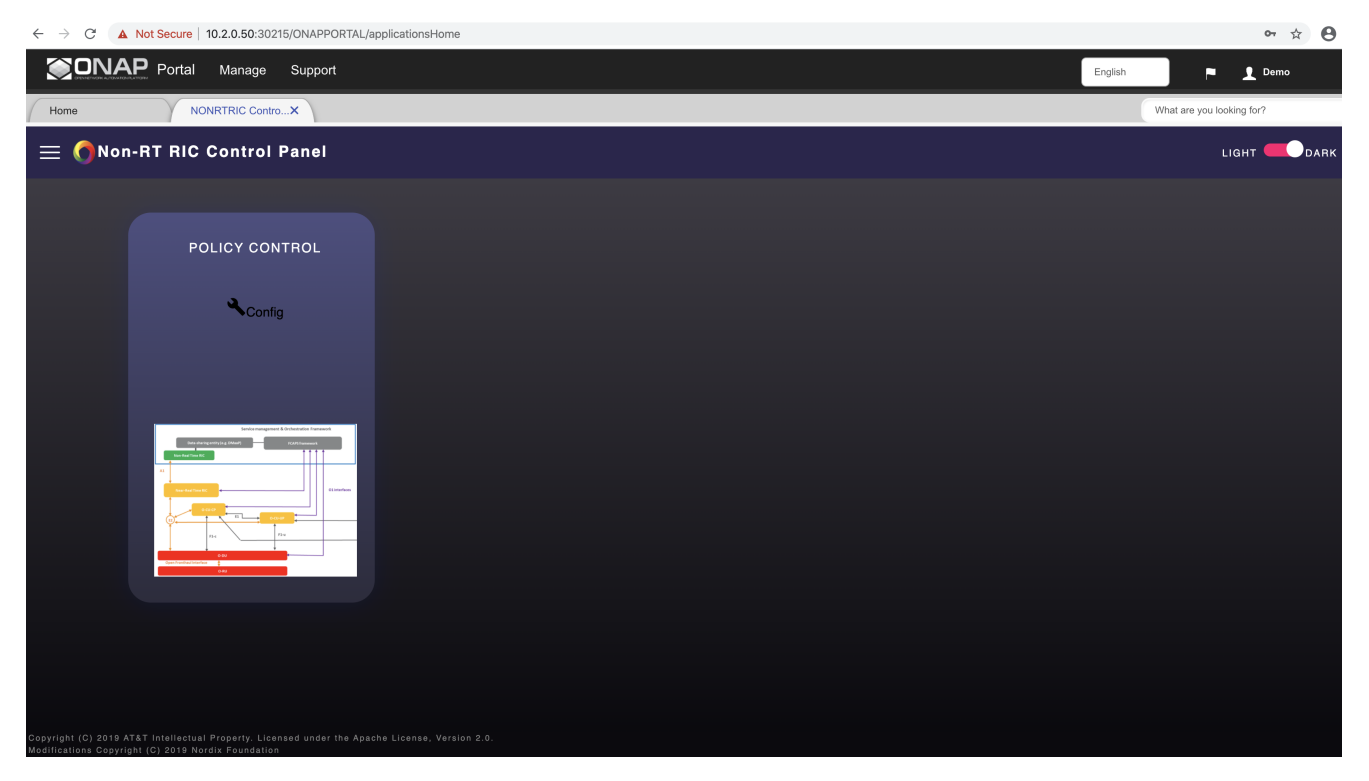